- 1. Otvorite bazu podataka s imenom VJEŽBA 1 u mapi s vašim imenom (Moji dokumenti).
- 2. Izradite obrazac koristeći sva polja iz Tablice 1 osim polja redni broj, nazovite ga Obrazac 1.
- 3. Pomoću obrasca unesite sljedeće podatke u tablicu:

| Ime | Prezime | Visina | Težina |
|-----|---------|--------|--------|
| Ela | Elić    | 170    | 50     |

- 4. Izradite obrazac koristeći sva polja iz Tablice 2, nazovite ga Obrazac 2.
- 5. Pomoću obrasca unesite sljedeće podatke u tablicu:

| Redni<br>broj | Prezime | Broj<br>cipela | Adresa       | Škola  |
|---------------|---------|----------------|--------------|--------|
| 6             | Elić    | 39             | Primorska 32 | Spinut |

- 6. Izradite upit koji će sadržavati sva polja Tablice 1 osim polja Redni broj. Uredite upit tako da prikazuje učenike koji su viši od 165 cm i teži od 56 kg. Spremite upit pod imenom Upit 1.
- 7. Izradite upit koji će sadržavati polja Redni broj, Prezime i Broj cipela iz Tablice 2. Uredite upit tako da prikazuje učenike koji imaju broj cipele veći ili jednak broju 41. Spremite upit pod imenom Upit 2.
- 8. Izradite upit koji će sadržavati polja Redni broj, Prezime, Adresu i Broj cipela iz Tablice 2. Uredite upit tako da prikazuje učenike koji imaju broj cipele između 39 i 42 (uključujući i 39 i 42), a adresa im započinje slovom S. Spremite upit pod imenom Upit 3.
- 9. Izradite izvještaj koji će sadržavati sva polja iz Upita 1. Spremite izvještaj pod imenom Izvještaj 1.
- 10. Izradite izvještaj koji će sadržavati sva polja iz Tablice 1. Spremite izvještaj pod imenom Izvještaj 2.